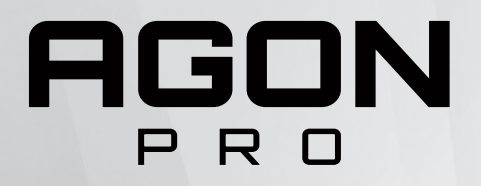

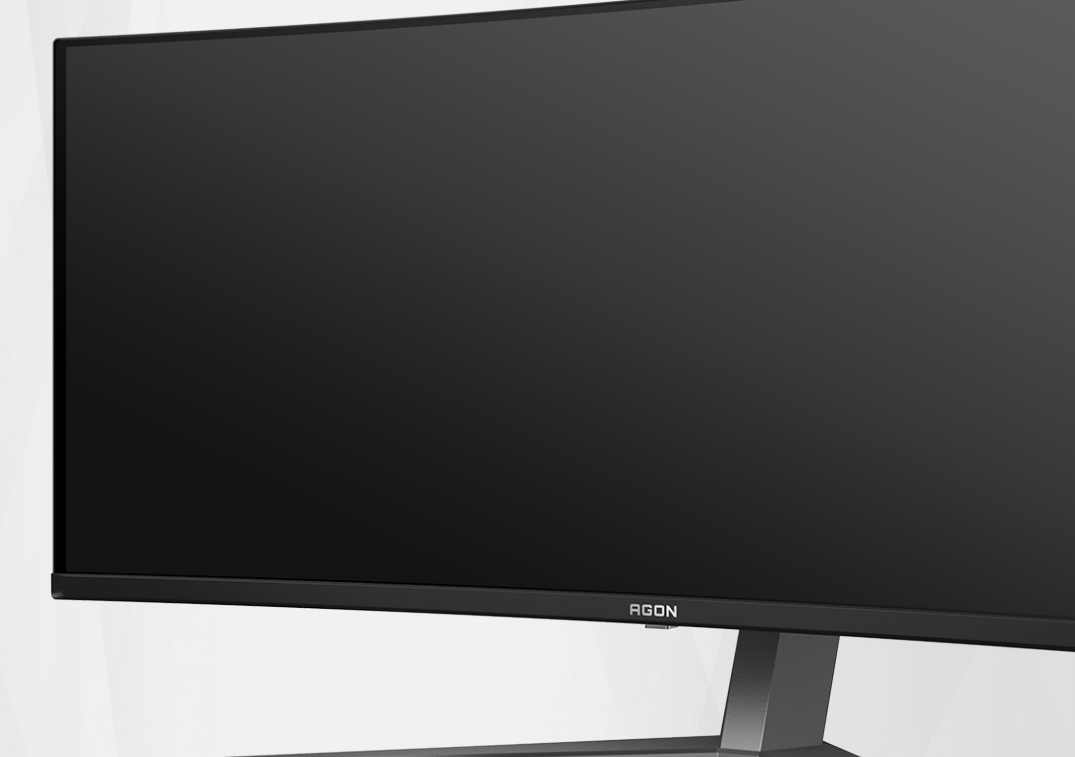

# OLED-Monitor – Bedienungsanleitung AG346UCD

Auf Grundlage der Eigenschaften des OLED-Produktes wird eine Bildschirmwartung entsprechend den Anforderungen der Nutzeranweisungen empfohlen, damit kein Memory-Effekt auftritt.

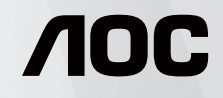

www.aoc.com ©2024 AOC.All Rights Reserved Version: A00

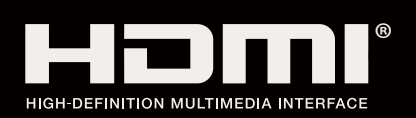

| Sicherheit                       | 1  |
|----------------------------------|----|
| Typografische Konventionen       | 1  |
| Stromversorgung                  | 2  |
| Installation                     |    |
| Reinigung                        |    |
| Sonstiges                        | 5  |
| Einrichtung                      | 6  |
| Lieferumfang                     | 6  |
| Ständer und Basis montieren      | 7  |
| Betrachtungswinkel anpassen      |    |
| Monitor anschließen              |    |
| Wall Mounting                    |    |
| Adaptive-Sync Premium-Funktion   | 11 |
| HDR                              |    |
| Anpassung                        |    |
| Schnelltasten                    |    |
| OSD-Tastenanleitung (Menü)       |    |
| Bildschirmmenüeinstellungen      |    |
| Game Setting (Spieleinstellung)  |    |
| Luminance (Leuchtkraft)          |    |
| PIP Setting (BiB-Einstellung)    |    |
| Color Setup (Farbeinstellung)    |    |
| Audio                            |    |
| Light FX                         |    |
| OLED Care/Extra(OLED Pfl./Extra) |    |
| OSD Setup (OSD-Einstellung)      |    |
| LED-Anzeige                      |    |
| Problemlösung                    |    |
| Technische Daten                 |    |
| Allgemeine Angaben               |    |
| Voreingestellte Anzeigemodi      |    |
| Pinbelegung                      |    |
| Plug-and-Play                    |    |

# Sicherheit

## Typografische Konventionen

Im folgenden Abschnitt finden Sie typografische Konventionen, die wir in diesem Dokument nutzen.

#### Hinweise, Achtungs- und Warnhinweise

In dieser Anleitung werden bestimmte Textabschnitte fett oder kursiv gedruckt und mit einem Symbol begleitet. Diese Textabschnitte sind Hinweise, Vorsichts- oder Warnhinweise und werden wie folgt eingesetzt:

### V

**HINWEIS:** Ein HINWEIS weist Sie auf wichtige Informationen hin, die Ihnen die Bedienung Ihres Computersystems erleichtern.

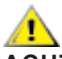

**ACHTUNG:** Ein ACHTUNGshinweis weist auf mögliche Beschädigungen der Hardware oder auf eventuelle Datenverluste hin und verrät Ihnen, wie Sie das Problem vermeiden.

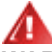

**WARNUNG:** Eine Warnung weist auf ein Verletzungsrisiko hin und informiert Sie, wie Sie das Problem vermeiden. Einige Warnungen erscheinen möglicherweise in anderen Formaten und werden nicht durch ein Symbol begleitet. In solchen Fällen wird das Aussehen einer solchen Warnung durch behördliche Vorschriften vorgegeben.

### Stromversorgung

Der Monitor sollte nur über den am Etikett angegebenen Stromversorgungstyp betrieben werden. Falls Sie unsicher bezüglich des Stromversorgungstyps bei sich zuhause sind, wenden Sie sich bitte an Ihren Händler oder den örtlichen Stromversorger.

Der Monitor ist mit einem dreipoligen geerdeten Stecker (einem Stecker mit einem dritten Schutzkontakt) ausgestattet. Dieser Stecker passt als Sicherheitsfunktion nur in eine geerdete Steckdose. Falls der dreipolige Stecker nicht in Ihre Steckdose passt, lassen Sie eine entsprechende Steckdose von einem Elektriker installieren oder nutzen Sie einen Adapter zur sicheren Erdung des Gerätes. Setzen Sie die Sicherheitsfunktion des geerdeten Steckers nicht außer Kraft.

Ziehen Sie den Netzstecker während eines Gewitters oder bei längerer Nichtbenutzung des Gerätes. Dies schützt den Monitor vor Schäden durch Spannungsspitzen.

Überlasten Sie keine Mehrfachsteckdosen oder Verlängerungskabel. Bei einer Überlastung drohen Brand- und Stromschlaggefahr.

Nutzen Sie den Computer zur Gewährleistung eines zufriedenstellenden Betriebs nur mit UL-gelisteten Computern, die über angemessen konfigurierte Anschlüsse (100 bis 240 V Wechselspannung, min. 5 A) verfügen.

A Die Steckdose muss sich in der Nähe des Gerätes befinden und leicht zugänglich sein.

### Installation

Stellen Sie den Monitor nicht auf instabilen Wagen, Ständern, Stativen, Tischen auf, benutzen Sie keine instabilen Halterungen. Falls der Monitor umkippen oder fallen sollte, kann es zu schweren Beschädigungen des Gerätes oder zu Verletzungen kommen. Benutzen Sie ausschließlich Wagen, Ständer, Stative, Halterungen oder Tische, die vom Hersteller empfohlen oder mit dem Gerät verkauft werden. Halten Sie sich bei der Aufstellung des Gerätes an die Anweisungen des Herstellers, verwenden Sie dabei ausschließlich vom Hersteller empfohlenes Zubehör. Ein auf einem Wagen aufgestelltes Gerät muss mit Sorgfalt bewegt werden.

Schieben Sie niemals Fremdkörper in die Öffnungen am Monitorgehäuse. Andernfalls kann es zu Kurzschlüssen kommen, die wiederum Brände oder Stromschläge verursachen können. Lassen Sie niemals Flüssigkeiten in oder auf den Monitor geraten.

1 Legen Sie das Gerät nicht mit der Vorderseite auf den Boden.

Falls Sie den Monitor an eine Wand oder ein Regal montieren möchten, verwenden Sie ein vom Hersteller zugelassenes Montageset und befolgen Sie die zugehörigen Anweisungen.

Lassen Sie rund um den Monitor etwas Platz frei; siehe unten. Andernfalls wird der Monitor nicht ausreichend belüftet, kann sich überhitzen, in Brand geraten oder anderweitig beschädigt werden.

Zur Vermeidung möglicher Schäden, bspw. dass sich der Bildschirm von der Blende löst, darf der Monitor um nicht mehr als -5 Grad nach unten geneigt werden. Wenn der maximale Winkel von -5 Grad beim Neigen nach unten überschritten wird, fällt der daraus resultierende Schaden am Monitor nicht unter die Garantie.

Schauen Sie sich die nachstehende Abbildung an – sie zeigt die nötigen Abstände rund um den Monitor (bei und normaler Aufstellung), die zur ordnungsgemäßen Belüftung erforderlich sind:

#### Mit Ständer installiert

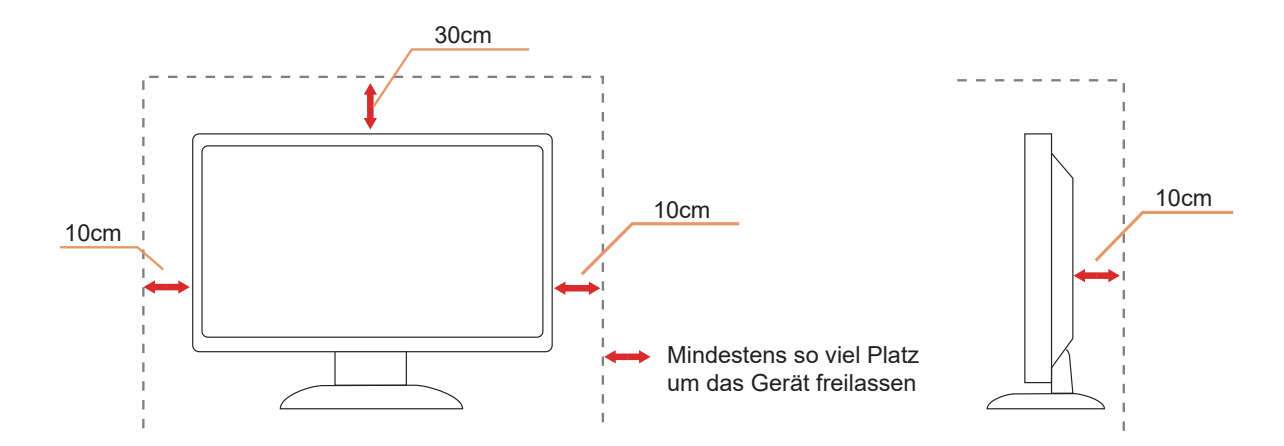

## Reinigung

Reinigen Sie das Gehäuse regelmäßig mit einem weichen, mit Wasser angefeuchteten Tuch.

Verwenden Sie bei der Reinigung ein weiches Baumwoll- oder Mikrofasertuch. Das Tuch sollte angefeuchtet und fast trocken sein. Achten Sie darauf, dass keine Flüssigkeiten in das Gehäuse gelangen.

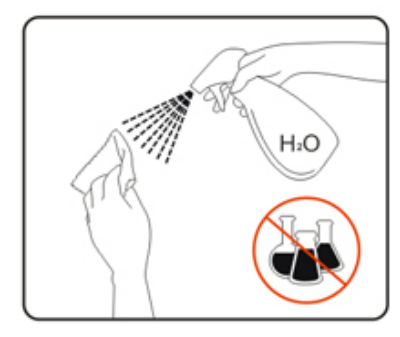

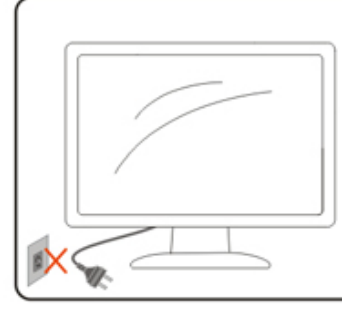

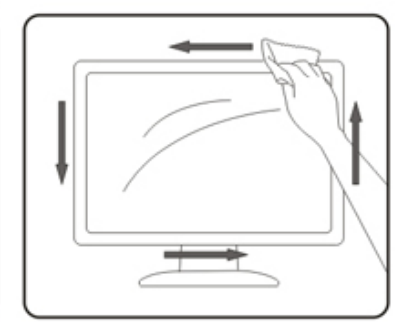

Bitte ziehen Sie das Netzkabel, bevor Sie das Produkt reinigen.

### Sonstiges

Falls das Gerät einen ungewöhnlichen Geruch abgibt, ungewöhnliche Geräusche macht oder gar Rauch austritt, ziehen Sie SOFORT den Netzstecker und wenden sich anschließend an den Kundendienst.

A Sorgen Sie dafür, dass die Belüftungsöffnungen nicht bspw. durch einen Tisch oder eine Gardine blockiert werden.

A Setzen Sie den OLED-Monitor keinen starken Vibrationen oder Erschütterungen aus; dies gilt besonders im Betrieb.

1 Stoßen Sie nicht gegen den Monitor, lassen Sie den Monitor nicht fallen.

Auf Grundlage der Eigenschaften von OLED-Produkten wird davon abgeraten, dieses Produkt mehr als vier Stunden kontinuierlich zu nutzen. Dieses Produkt nutzt zahlreiche Technologien zur Verhinderung eines möglichen Memory-Effekts. Einzelheiten finden Sie in den Anweisungen unter "Bildschirmwartung".

# Einrichtung

### Lieferumfang

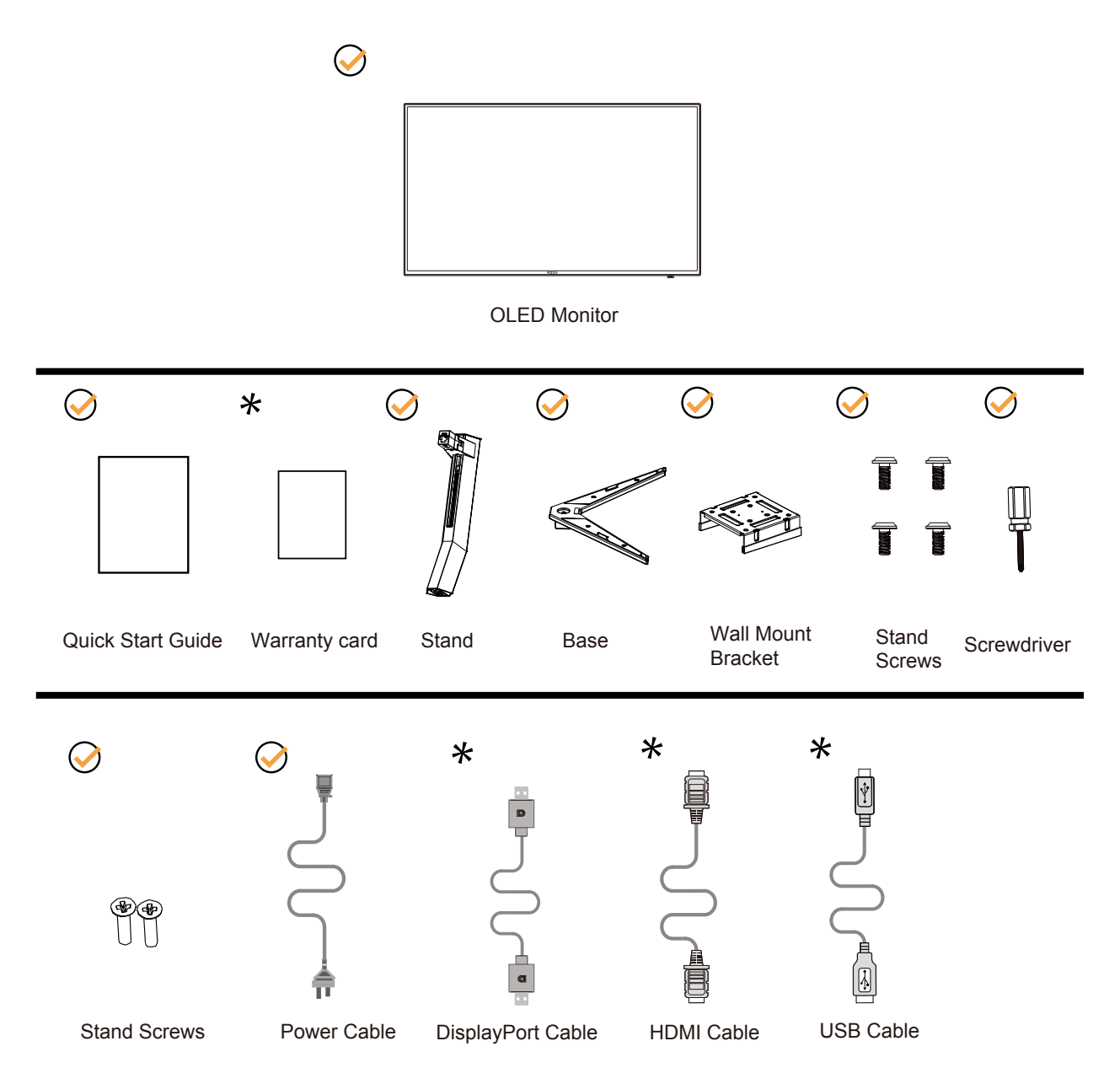

Nicht alle Signalkabel werden in allen Ländern und Regionen bereitgestellt. Bitte prüfen Sie dies mit dem örtlichen Händler oder der AOC-Zweigstelle.

## Ständer und Basis montieren

Sie können die Basis mit Hilfe der nachstehenden Schritte anbringen oder entfernen.

Einrichtung:

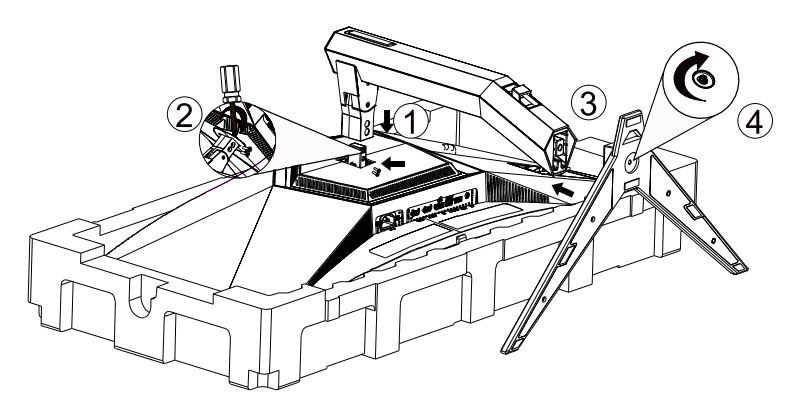

Entfernen:

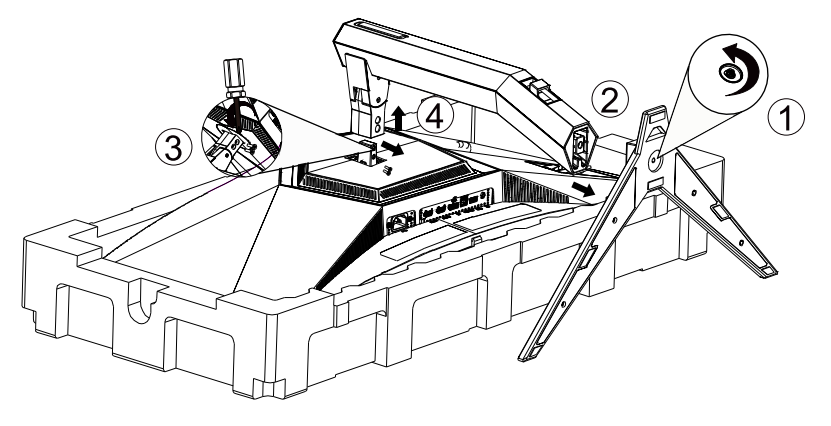

Spezifikationen für Basisschraube: M6 x 12 mm (effektives Gewinde 5,5 mm)

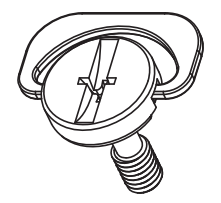

### Betrachtungswinkel anpassen

Damit Sie den Bildschirm optimal ablesen können, sollten Sie direkt von vorne auf den Bildschirm schauen und den Neigungswinkel dann nach Geschmack angleichen.

Halten Sie dabei den Ständer fest, damit der Monitor nicht umkippen kann, wenn Sie den Betrachtungswinkel ändern. Sie können den Monitor wie folgt verstellen:

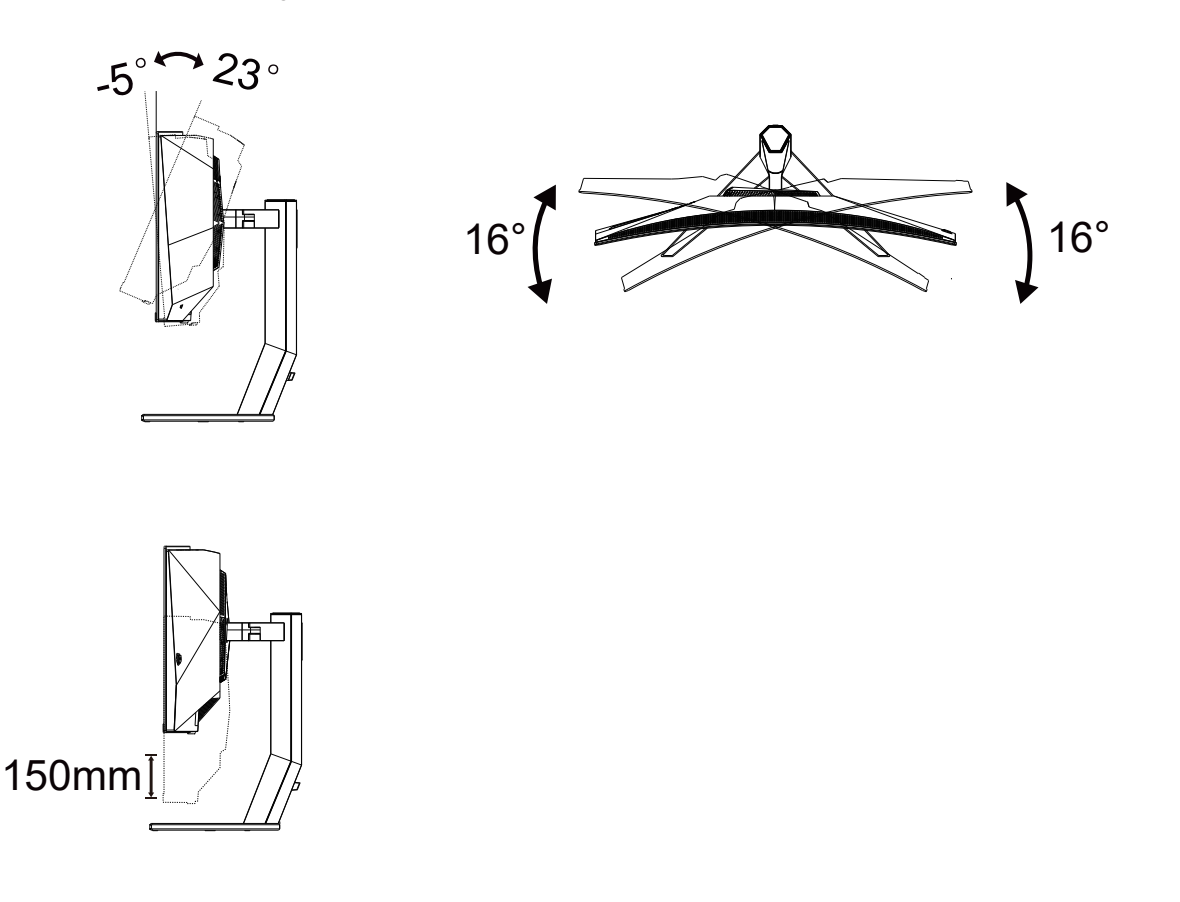

### WHINWEIS:

Achten Sie darauf, bei der Winkelverstellung möglichst nicht den OLED-Bildschirm zu berühren. Andernfalls kann es zu Beschädigungen bis hin zum Bersten des OLED-Bildschirms kommen.

#### Warnung:

- 1. Zur Vermweidung möglicher Bildschirmschäden, bspw. dass sich der Bildschirm ablöst, darf der Monitor um nicht mehr als -5 Grad nach unten geneigt werden.
- 2. Drücken Sie bei Anpassung des Monitorwinkels nicht gegen den Bildschirm. Greifen Sie nur an der Blende.

### Monitor anschließen

Kabelverbindungen an der Rückseite des Monitors:

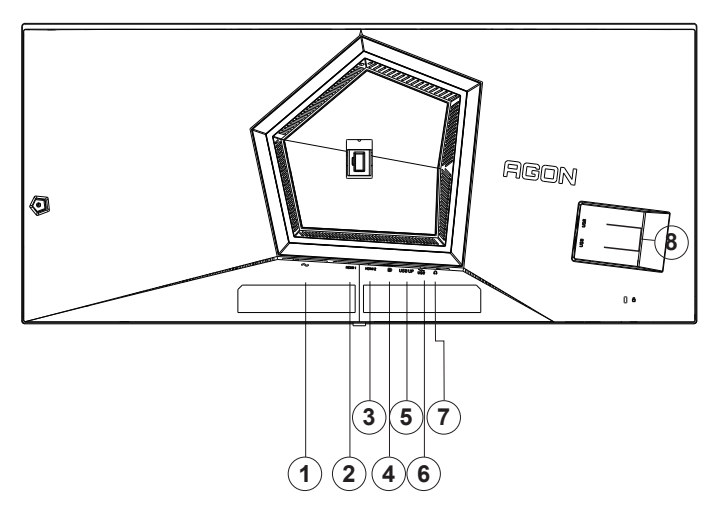

- 1. Stromversorgung
- 2. HDMI1
- 3. HDMI2
- 4. DisplayPort
- 5. USB3.2 Gen1 upstream
- 6. USB 3.2 Gen1-Downstream + Schnellladenx1
- 7. Kopfhörer
- 8. USB3.2 Gen1 downstream x2

#### **PC-Verbindung**

- 1. Schließen Sie das Netzkabel sicher an der Rückseite des Monitors an.
- 2. Schalten Sie den Computer aus, trennen Sie das Netzkabel.
- 3. Schließen Sie das Display-Signalkabel an den Videoanschluss Ihres Computers an.
- 4. Schließen Sie das Netzkabel Ihres Computers und Ihres Monitors an einer Steckdose in der Nähe an.
- 5. Schalten Sie den Computer und den Monitor ein.

Falls Ihr Monitor ein Bild anzeigt, ist die Installation abgeschlossen. Falls kein Bild angezeigt wird, beachten Sie bitte die Problemlösung.

Zum Schutz Ihrer Geräte schalten Sie PC und OLED-Monitor grundsätzlich aus, bevor Sie Verbindungen herstellen oder trennen.

### Wall Mounting

Preparing to Install An Optional Wall Mounting Arm.

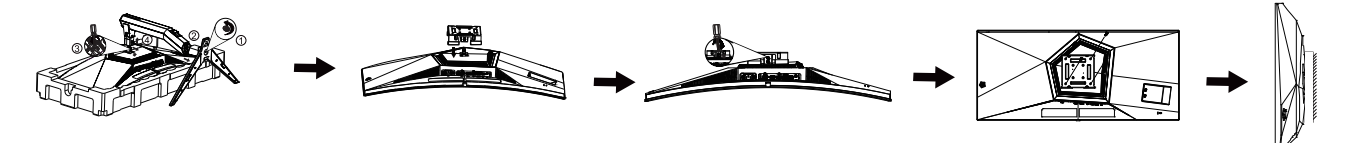

Dieser Monitor kann an einen Wandhängearm, den Sie separat kaufen können, angebracht werden. Trennen Sie bitte vor der Installation die Stromversorgung. Folgen Sie dann den Schritten unten:

- 1. Entfernen Sie den Ständer.
- 2. Befolgen Sie die Anweisungen des Herstellers, um den Wandhängearm zusammenzubauen.
- 3. Stellen Sie den Wandhängearm an der Rückseite des Monitors auf. Richten Sie die Löcher des Arms an den Löchern auf der Rückseite des Monitors aus.
- 4. Stecken Sie die 4 Schrauben in die Löcher und ziehen Sie sie fest.
- 5. Schließen Sie die Kabel wieder an. Anweisungen zur Befestigung des optionalen Wandhängearms an der Wand sind in seiner mitgelieferten Montageanleitung angegeben.

Wandaufhängung:

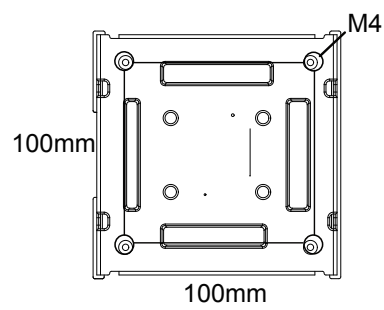

Spezifikation der Wandaufhängungsschrauben: M4\*12mm

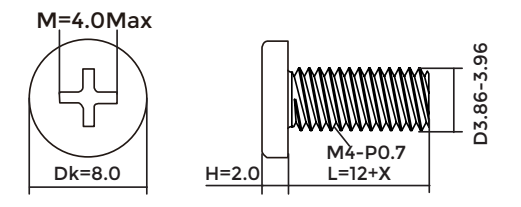

W Hinweis : VESA-Montageschrauben stehen nicht für alle Modelle zur Verfügung. Bitte wenden Sie sich an Ihren Fachhändler oder eine Offizielle AOC-Abteilung.

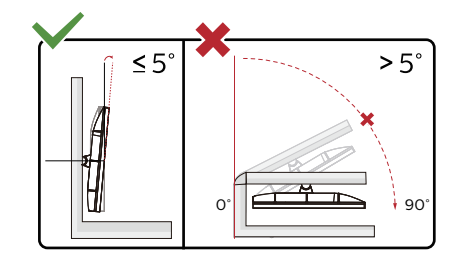

\* Displaydesign kann von Abbildung abweichen.

#### Warnung:

- 1. Zur Vermweidung möglicher Bildschirmschäden, bspw. dass sich der Bildschirm ablöst, darf der Monitor um nicht mehr als -5 Grad nach unten geneigt werden.
- 2. Drücken Sie bei Anpassung des Monitorwinkels nicht gegen den Bildschirm. Greifen Sie nur an der Blende.

## Adaptive-Sync Premium-Funktion

- 1. DieAdaptive-Sync-Funktion funktioniert mit DisplayPort/HDMI
- 2. Kompatible Grafikkarte: Nachstehend finden Sie eine Liste empfohlener Produkte oder sehen Sie hier nach: <u>www.AMD.com</u>

#### Grafikkarten

- Radeon™ RX Vega series
- Radeon<sup>™</sup> RX 500 series
- Radeon<sup>™</sup> RX 400 series
- Radeon™ R9/R7 300 series (R9 370/X, R7 370/X, R7 265 ausgenommen)
- Radeon<sup>™</sup> Pro Duo (2016)
- Radeon™ R9 Nano series
- Radeon™ R9 Fury series
- Radeon™ R9/R7 200 series (R9 270/X, R9 280/X ausgenommen)

#### Prozessoren

- AMD Ryzen™ 7 2700U
- AMD Ryzen<sup>™</sup> 5 2500U
- AMD Ryzen<sup>™</sup> 5 2400G
- AMD Ryzen<sup>™</sup> 3 2300U
- AMD Ryzen<sup>™</sup> 3 2200G
- AMD PRO A12-9800
- AMD PRO A12-9800E
- AMD PRO A10-9700
- AMD PRO A10-9700E
- AMD PRO A8-9600
- AMD PRO A6-9500
- AMD PRO A6-9500E
- AMD PRO A12-8870
- AMD PRO A12-8870E
- AMD PRO A10-8770
- AMD PRO A10-8770E
- AMD PRO A10-8750B
- AMD PRO A8-8650B
- AMD PRO A6-8570
- AMD PRO A6-8570E
- AMD PRO A4-8350B
- AMD A10-7890K
- AMD A10-7870K
- AMD A10-7850K
- AMD A10-7800
- AMD A10-7700K
- AMD A8-7670K
- AMD A8-7650K
- AMD A8-7600
- AMD A6-7400K

## HDR

Ist mit Eingangssignale im HDR10-Format kompatibel.

Das Display könnte die HDR-Funktion automatisch aktivieren, falls Player und Inhalt kompatibel sind. Informationen zur Kompatibilität Ihres Gerätes und Ihrer Inhalte erhalten Sie vom Gerätehersteller und Inhaltsanbieter. Bitte wählen Sie bei der HDR-Funktion "Aus", wenn Sie keine automatische Aktivierung der Funktion wünschen.

#### Hinweis:

- 1. 3840 × 2160 bei 50 Hz/60 Hz ist nur an Geräten, wie UHD-Playern oder Xbox/PS, verfügbar.
- 2. Anzeigeeinstellungen:
- a. Rufen Sie "Anzeigeeinstellungen" auf, wählen Sie die Auflösung 3440 x 1440 und schalten Sie HDR ein.
- b. Ändern Sie zur Auswahl der Auflösung 3440 x 1440 (falls verfügbar), damit Sie bestmögliche HDR-Effekte erzielen.

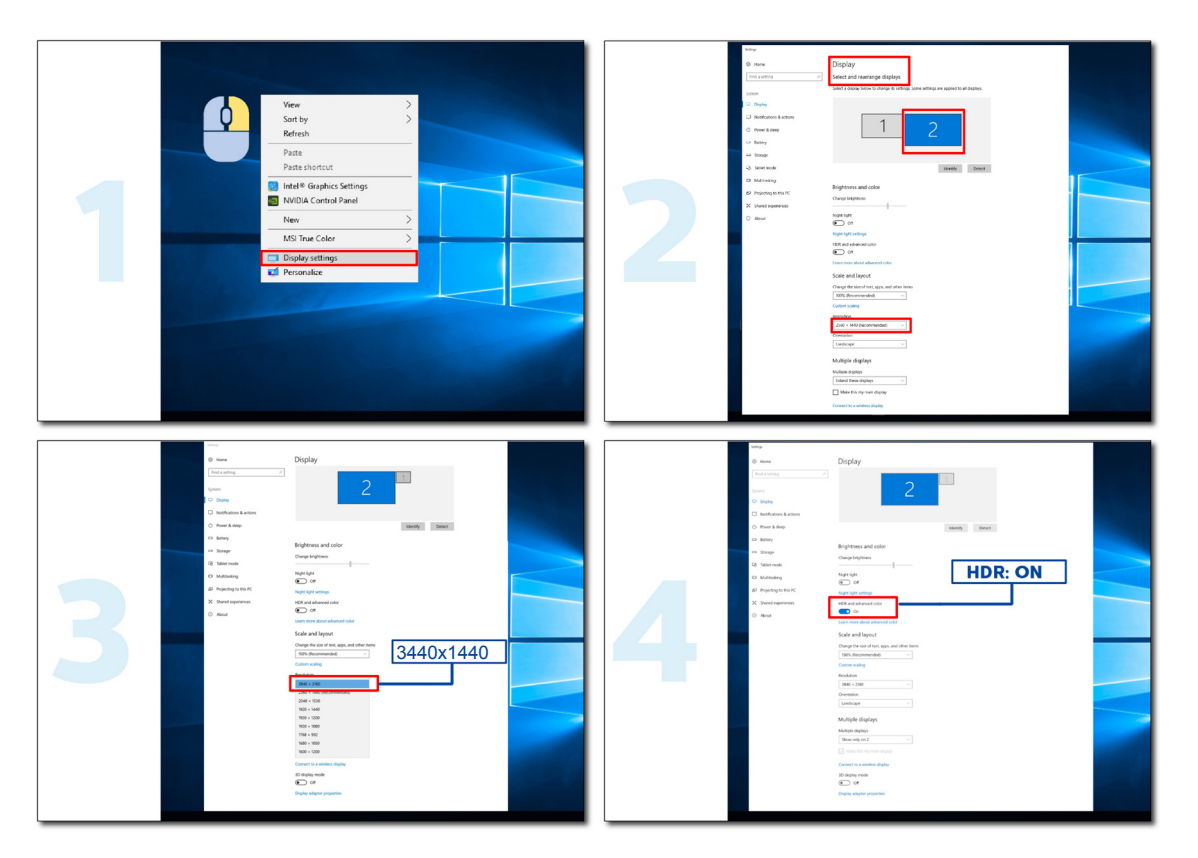

# Anpassung

### Schnelltasten

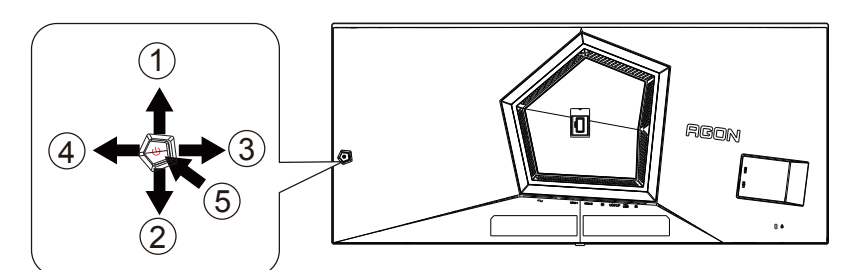

| 1 | Quelle / Aufwärts    |
|---|----------------------|
| 2 | Zielpunkt / Abwärts  |
| 3 | Spielmodus / Links   |
| 4 | Licht-FX / Rechts    |
| 5 | Ein/Aus / Menü/Enter |

#### Ein/Aus / Menü/Enter

Drücken Sie zum Einschalten des Monitors die Ein-/Austaste. Zum Anzeigen des OSD-Menüs und zum Bestätigen von Auswahlen. Zum Abschalten des Monitors etwa 2 Sekunden drücken.

#### Zielpunkt

Drücken Sie bei ausgeblendetem OSD die Zielpunkttaste zum Ein-/Ausblenden des Zielpunkts.

#### Spielmodus / Links

Wenn kein Bildschirmmenü angezeigt wird: Öffnen Sie mit der Linkstaste die Funktion Spielmodus, wählen Sie dann je nach Spielgenre mit der Links-/Rechtstaste einen Spielmodus (FPS, RTS, Rennen, Gamer 1, Gamer 2 oder Gamer 3).

#### Licht-FX / Rechts

Drücken Sie zum Aktivieren der Licht-FX-Funktion bei ausgeblendetem OSD die Rechtstaste.

#### Quelle / Aufwärts

Wenn das Bildschirmmenü geschlossen ist, fungiert die Quelle-Taste als Quelle-Schnelltaste.

### **OSD-Tastenanleitung (Menü)**

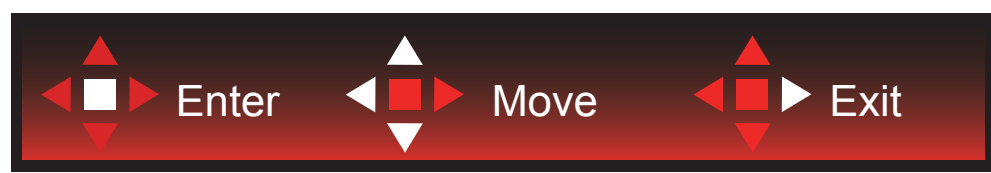

Enter: Rufen Sie mit der Enter-Taste die nächste OSD-Ebene auf. Navigieren: Navigieren Sie mit der Links-/Aufwärts-/Abwärtstaste durch die OSD-Auswahl. Beenden: Blenden Sie mit der Rechtstaste das OSD aus. Abwärts

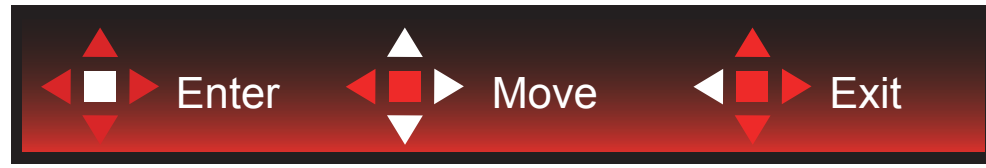

Enter: Rufen Sie mit der Enter-Taste die nächste OSD-Ebene auf. Navigieren: Navigieren Sie mit der Rechts-/Aufwärts-/Abwärtstaste durch die OSD-Auswahl. Beenden: Blenden Sie mit der Linkstaste das OSD aus.

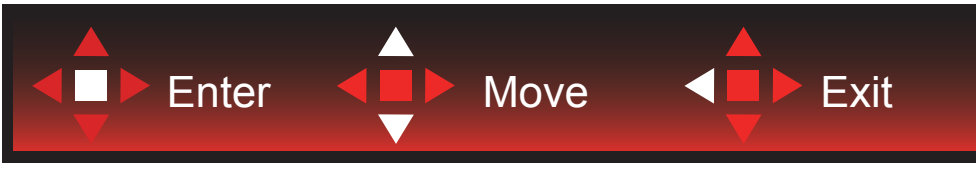

Enter: Rufen Sie mit der Enter-Taste die nächste OSD-Ebene auf. Navigieren: Navigieren Sie mit der Aufwärts-/Abwärtstaste durch die OSD-Auswahl. Beenden: Blenden Sie mit der Linkstaste das OSD aus.

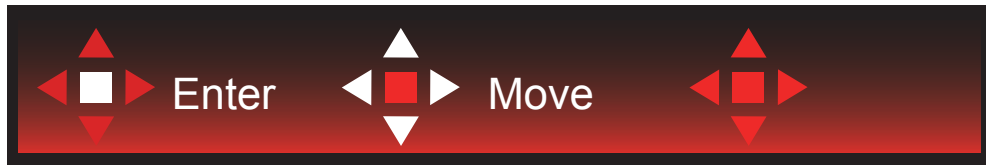

Navigieren: Navigieren Sie mit der Links-/Rechts-/Aufwärts-/Abwärtstaste durch die OSD-Auswahl.

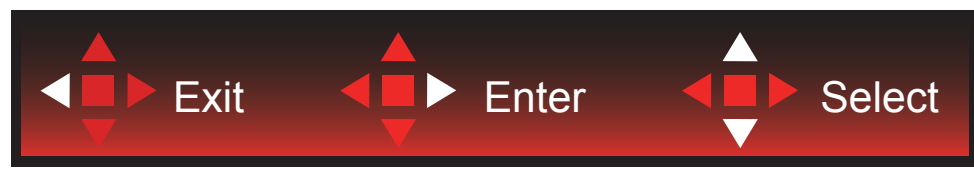

Beenden: Kehren Sie mit der Linkstaste zur vorherigen OSD-Ebene zurück. Enter: Rufen Sie mit der Rechtstaste die nächste OSD-Ebene auf. Wählen: Navigieren Sie mit der Aufwärts-/Abwärtstaste durch die OSD-Auswahl.

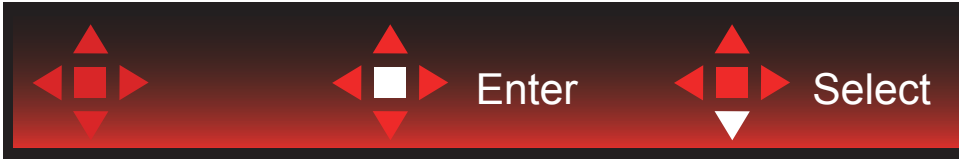

Enter: Mit der Enter-Taste wenden Sie die Einstellung an und kehren zur vorherigen OSD-Ebene zurück. Wählen: Drücken Sie zum Anpassen der Einstellung die Abwärtstaste.

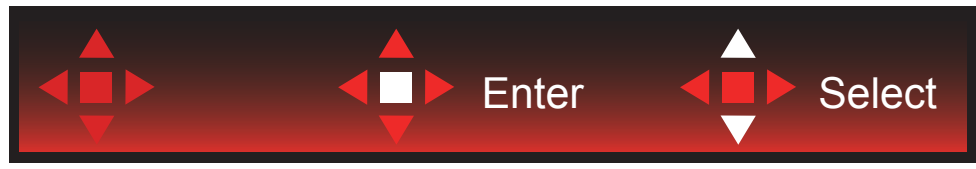

Wählen: Drücken Sie zum Anpassen der Einstellung die Aufwärts-/Abwärtstaste.

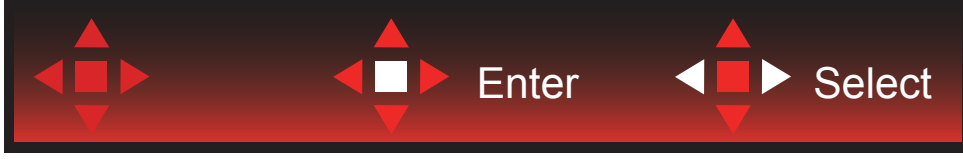

Enter: Drücken Sie zum Zurückkehren zur vorherigen OSD-Ebene die Enter-Taste. Wählen: Drücken Sie zum Anpassen der Einstellung die Links-/Rechtstaste.

### Bildschirmmenüeinstellungen

Grundlegende, einfache Anleitung zu den Bedientaste.

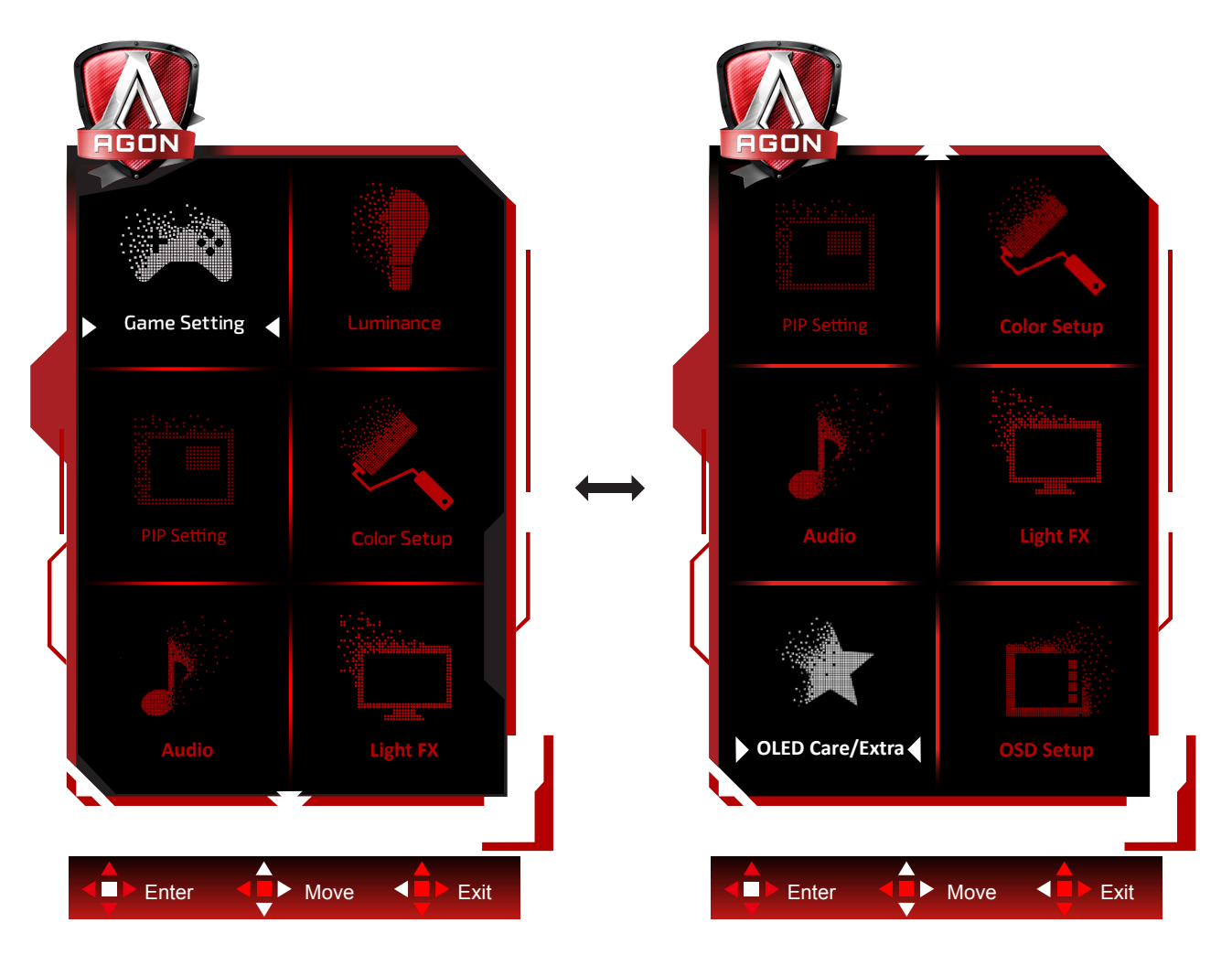

- 1). Drücken Sie zum Einblenden des Bildschirmmenüs die Menütaste.
- 2). Befolgen Sie zum Navigieren oder Auswählen (Anpassen) von OSD-Eisntellungen die Tastenanleitung.
- 3). Bildschirmmenü sperren/freigeben: Halten Sie zum Sperren oder Freigeben des Bildschirmmenüs die Abwärtstaste 10 s gedrückt, während das Bildschirmmenü nicht aktiv ist.

#### Hinweise:

Falls das Produkt über nur einen Signaleingang verfügt, ist die Option "Eingangswahl" deaktiviert.

### Game Setting (Spieleinstellung)

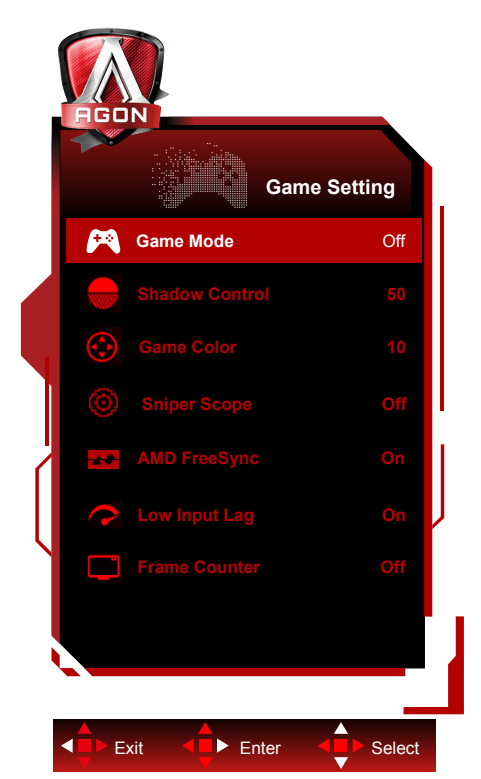

|             | Game Mode<br>(Spielmodus)             | Off (Aus)                | Keine Optimierung durch Spielmodus.                                                                                                    |
|-------------|---------------------------------------|--------------------------|----------------------------------------------------------------------------------------------------|
|             |                                       | FPS                      | Zum Spielen von Egoshootern (FPS). Verstärkt Details<br>in dunklen Szenen.                                                                                                    |
|             |                                       | RTS                      | Beim Spielen von Echtzeitstrategiespielen (RTS).<br>Verbessert die Bildqualität.                                                                                                    |
|             |                                       | Racing (Rennen)          | Beim Spielen von Rennspielen. Bietet schnellste Reaktionszeit und hohe Farbsättigung.                                                                                                    |
|             |                                       | Gamer 1                  | Unter Gamer 1 gespeicherte Nutzerpräferenzen.                                                                                                    |
|             |                                       | Gamer 2                  | Unter Gamer 2 gespeicherte Nutzerpräferenzen.                                                                                                    |
|             |                                       | Gamer 3                  | Unter Gamer 3 gespeicherte Nutzerpräferenzen.                                                                                                    |
| <b>Sale</b> | Shadow Control<br>(Schattensteuerung) | 0-20                     | Schattensteuerung-Standard ist 0, dann kann der<br>Endanwender zwischen 0 bis 20 anpassen; für ein<br>klareres Bild erhöhen.<br>Wenn Bild zu dunkel ist, sodass Details nicht klar<br>erscheinen, passen Sie für ein klares Bild zwischen 0<br>und 20 an. |
|             | Game Color<br>(Spielfarbe)            | 0-20                     | Spielfarbe bietet zur Verbesserung der Bildqualität Stufe<br>0 bis 20 zur Anpassung der Sättigung                                                                                                    |
|             | Sniper Scope<br>(Zielfernrohr)        | Off<br>(Aus)/1.0/1.5/2.0 | Zoomen Sie zum einfacheren Anvisieren beim Schießen lokal heran.                                                                                                    |
|             | , ,                                   |                          | Adaptive-Svnc Premium deaktivieren oder aktivieren                                                                                                    |
|             | Adaptive-Sync                         | On (Ein) /<br>Off (Aus)  | Erinnerung zur Ausführung vonAdaptive-Sync: Wenn die<br>FunktionAdaptive-Sync aktiviert ist, kann dies in einigen<br>Spielumgebungen zu Blinken führen                                                                                                    |
|             |                                       |                          | Durch Abschaltung des Einzelbildpuffers kann die                                                                                                    |
|             |                                       |                          | Eingangsverzögerung reduziert werden.                                                                                                    |
|             |                                       |                          | Hinweis: Geringe Eingangsverzögerung ist per Vorgabe                                                                                                    |
|             | Low input Lag (Geringe                | On (Ein) /               | deaktiviert und kann nicht angepasst werden, wenn                                                                                                    |
|             | Eingangsverzögerung)                  | Off (Aus)                | die Feldfrequenz geringer als 120 Hz ist. Und sie                                                                                                    |
|             |                                       |                          | ist per Vorgabe aktiviert und kann nicht angepasst                                                                                                    |
|             |                                       |                          | werden, wenn die Feldfrequenz 120 Hz entspricht und                                                                                                    |
|             |                                       |                          | imAdaptive-Sync-Zustand ist.                                                                                                    |

| Einzelbildzähler Aus / Obe | n        |
|----------------------------|----------|
| rechts / Ur                | nten     |
| rechts / Ur                | nten     |
| links / Obe                | en links |

#### HINWEIS:

Wenn der "HDR-Modus" unter "Luminanz" auf "nicht aus" eingestellt ist, können "Schattensteuerung" und "Spielfarbe" nicht angepasst werden.

Wenn "HDR" unter "Luminanz" auf "nicht aus" eingestellt ist, können "Spielmodus", "Schattensteuerung" und "Spielfarbe" nicht eingestellt werden.

Wenn der "Farbraum" unter "Farbeinstellungen" auf nicht "Standard" eingestellt ist, können die Elemente "Schattensteuerung" und "Spielfarbe" nicht angepasst werden.

### Luminance (Leuchtkraft)

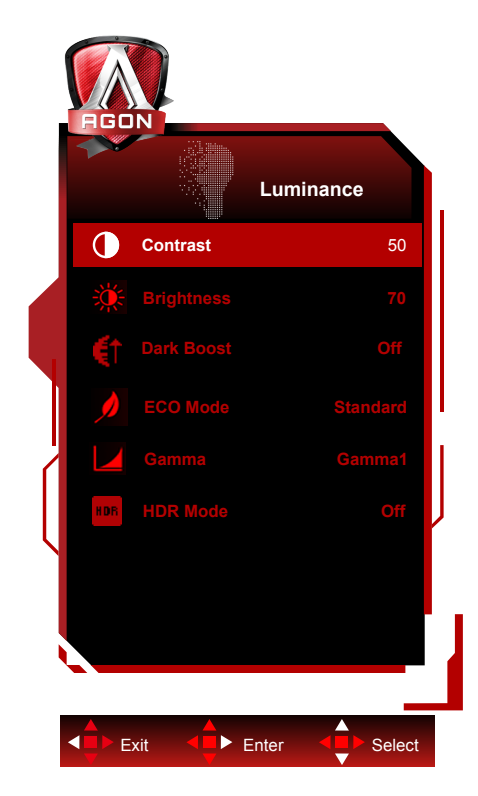

|  | Contrast (Kontrast)               | 0-100                                                                                         | Kontrast vom Digital-Register                                                                                                    |
|--|-----------------------------------|-----------------------------------------------------------------------------------------------|----------------------------------------------------------------------------------------------------|
|  | Brightness<br>(Helligkeit)        | 0-100                                                                                         | Helligkeitsregelung                                                                                                    |
|  | Dark Boost<br>(Dunkelverstärkung) | Off (Aus)/Stufe<br>1/Stufe 2/Stufe<br>3                                                       | Heben Sie Bildschirmdetails in dunklen oder hellen<br>Bereichen zur Anpassung der Helligkeit in hellen<br>Beriechen und zur Vermeidung einer Übersättigung<br>hervor.                  |
|  |                                   | Standard                                                                                      | Standardmodus                                                                                                    |
|  |                                   | Text                                                                                          | Textmodus                                                                                                    |
|  |                                   | Internet                                                                                      | Internetmodus                                                                                                    |
|  | Eco (Öko) mode                    | Game (Spiel)                                                                                  | Game Mode (Spielmodus)                                                                                                    |
|  |                                   | Movie (Film)                                                                                  | Filmmodus                                                                                                    |
|  |                                   | Sports (Sport)                                                                                | Sportmodus                                                                                                    |
|  |                                   | Reading(Lese)                                                                                 | Lesemodus                                                                                                    |
|  |                                   | Gamma1                                                                                        | Anpassung auf Gamma 1                                                                                                    |
|  | Gamma                             | Gamma2                                                                                        | Anpassung auf Gamma 2                                                                                                    |
|  |                                   | Gamma3                                                                                        | Anpassung auf Gamma 3                                                                                                    |
|  | HDR                               | Off /<br>DisplayHDR /<br>HDR Peak(HDR<br>Spitze)/ HDR<br>Picture / HDR<br>Movie / HDR<br>Game | Stellen Sie das HDR-Profil entsprechend Ihren<br>Nutzungsanforderungen ein.<br>Hinweis:<br>Wenn HDR-Inhalt erkannt wird, wird die HDR-Option<br>zur Anpassung angezeigt.               |
|  | HDR Mode                          | Off / HDR<br>Picture / HDR<br>Movie / HDR<br>Game                                             | Optimiert für die Farbe und den Kontrast des Bildes,<br>simuliert HDR-Effekt.<br>Hinweis:<br>Wenn HDR-Inhalt nicht erkannt wird, wird die Option<br>HDR-Modus zur Anpassung angezeigt. |

#### Hinweis:

Wenn der "HDR-Modus" auf "Nicht ausgeschaltet" eingestellt ist, können die Elemente "Kontrast", "Eco (Öko) mode " und "Gamma" nicht angepasst werden. Wenn "HDR" unter "Luminanz" auf "nicht aus" eingestellt ist, können andere Elemente unter "Luminanz" nicht angepasst werden.

Wenn der "Farbraum" unter "Farbeinstellungen" auf "sRGB" oder "DCI-P3" eingestellt ist, können die Elemente

"Kontrast", "Dark Boost", "Eco-Modus", "Gamma" und HDR/HDR-Modus nicht angepasst werden.

### PIP Setting (BiB-Einstellung)

|              | PIP Setting |
|--------------|-------------|
| PIP          | Off         |
| Main Source  | HDMI1       |
| Sub Source   | HDMI2       |
|              |             |
| × / Position | Right-Up    |
| ∎()) Audio   | Off         |
|              | Off         |
|              |             |

|                       | PIP (BiB)     | Off (Aus) / PIP (BiB) / PBP<br>(BuB) | BiB oder BuB de-/aktivieren     |
|-----------------------|---------------|--------------------------------------|---------------------------------|
|                       | Main Source   |                                      | Hauptbildschirmquelle wählen    |
|                       | (Hauptqu.)    |                                      |                                 |
|                       | Sub Source    |                                      | Subbildesbirmquelle wählen      |
| and the second second | (Subqu.)      |                                      | Subblidschirmquelle wahlen      |
|                       | Size (Grö.)   | Small (Kl.) / Middle (Mit.) /        | Bildschirmgröße wählen          |
|                       | 0120 (010.)   | Large (Gr.)                          |                                 |
|                       | Position      | Right-up (Obn rchts)                 |                                 |
|                       |               | Right-down (Untn rchts)              | Bildschirmposition einstellen   |
| •                     | 1 Ookion      | Left-up                              | Bildeoninipeonion emetenen      |
|                       |               | Left-down                            |                                 |
|                       | Audio         | On (Ein): BiB-Audio                  | Audioeinrichtung de /aktivieren |
|                       | Audio         | Off (Aus): Hauptaudio                |                                 |
|                       | Swan (Tauaah) | On (Ein): Tausch                     | Dildochirmquelle teuschen       |
|                       | Swap (Tausch) | Off (Aus): Keine Aktion              |                                 |

#### Hinweis:

1)Wenn "HDR" unter "Luminance (Leuchtkraft)" auf nicht ausgeschaltet steht, können alle Elemente unter "BiB-Einstellung" nicht angepasst werden.

2) Wenn BiB/BnB aktiviert ist, sind einige Farbanpassungen im OSD-Menü nur beim Hauptbildschirm gültig, während der Subbildschirm nicht unterstützt wird. Daher könnten Haupt- und Subbildschirm verschiedene Farben aufweisen.

3) Stellen Sie zur Erzielung des gewünschten Anzeigeeffekts die Eingangssignalauflösung auf 1720 x 1440 bei 60 Hz bei BnB ein.

4) Wenn BnB/BiB aktiviert ist, finden Sie die Kompatibilität der Eingangsquelle von Haupt-/Subbildschirm in der folgenden Tabelle:

| PBP/PIP    |       | Main Source (Hauptqu.) |       |    |  |
|------------|-------|------------------------|-------|----|--|
|            |       | HDMI1                  | HDMI2 | DP |  |
| Sub Source | HDMI1 | V                      | V     | V  |  |
| (Subau )   | HDMI2 | V                      | V     | V  |  |
| (Subdu.)   | DP    | V                      | V     | V  |  |

### Color Setup (Farbeinstellung)

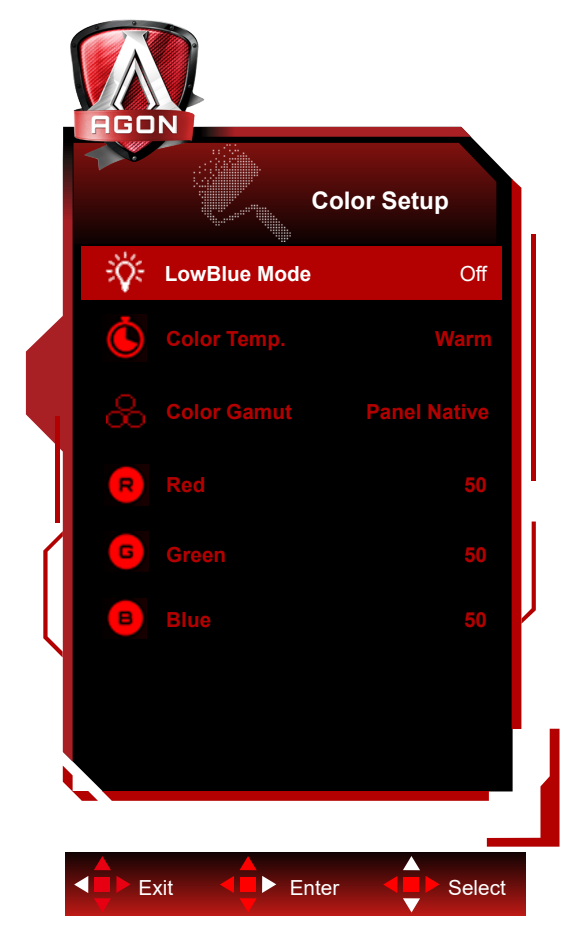

|  | LowBlue<br>Mode(Schwaches-<br>Blaulicht-Modus) | Aus / Multimedia<br>/ Internet / Büro /<br>Lesen | Verringern Sie blaue Lichtwellen durch Steuerung der Farbtemperatur. |
|--|------------------------------------------------|--------------------------------------------------|----------------------------------------------------------------------|
|  | Color Temp                                     | Warm                                             | Warme Farbtemperatur vom EEPROM abrufen                              |
|  |                                                | Normal                                           | Normale Farbtemperatur vom EEPROM abrufen                            |
|  | (Farbtemp.)                                    | Cool (Kühl)                                      | Kühle Farbtemperatur vom EEPROM abrufen                              |
|  |                                                | User (Anwender)                                  | Benutzerdefinierte Farbtemperatur vom EEPROM abrufen                 |
|  | Color Gamut<br>(Farbskala)                     | Bildschirm nativ                                 | Standard-Farbraum-Fenster.                                           |
|  |                                                | sRGB                                             | sRGB -Farbraum.                                                      |
|  |                                                | DCI-P3                                           | DCI-P3-Farbraum.                                                     |
|  | Red (Rot)                                      | 0-100                                            | Rotverstärkung vom Digital-Register                                  |
|  | Green (Grün)                                   | 0-100                                            | Grünverstärkung vom Digital-Register                                 |
|  | Blue (Blau)                                    | 0-100                                            | Blauverstärkung vom Digital-Register                                 |

#### Hinweis:

Wenn "HDR-Modus" oder "HDR" unter "Luminance (Leuchtkraft)" auf Nicht-Aus eingestellt ist, können alle Elemente unter "Bildeinrichtung" nicht angepasst werden.

Wenn Farbraum auf sRGB oder DCI-P3 eingestellt ist, können alle anderen Elemente unter Farbeinstellungen nicht angepasst werden.

### Audio

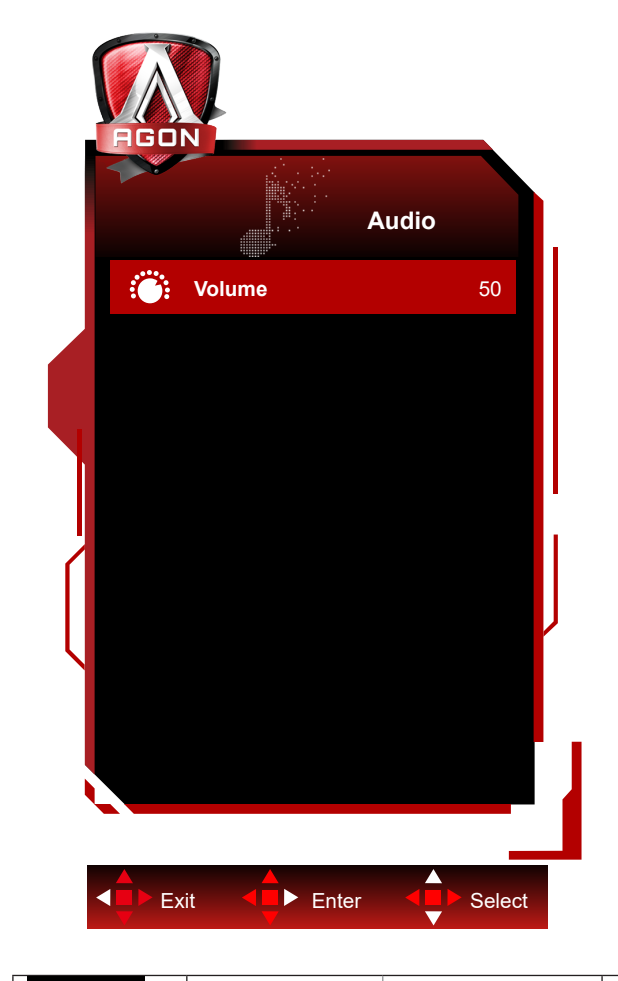

|  | Lautstärke | 0 bis 100 | Lautstärkeeinstellungen anpassen |
|--|------------|-----------|----------------------------------|
|--|------------|-----------|----------------------------------|

### Light FX

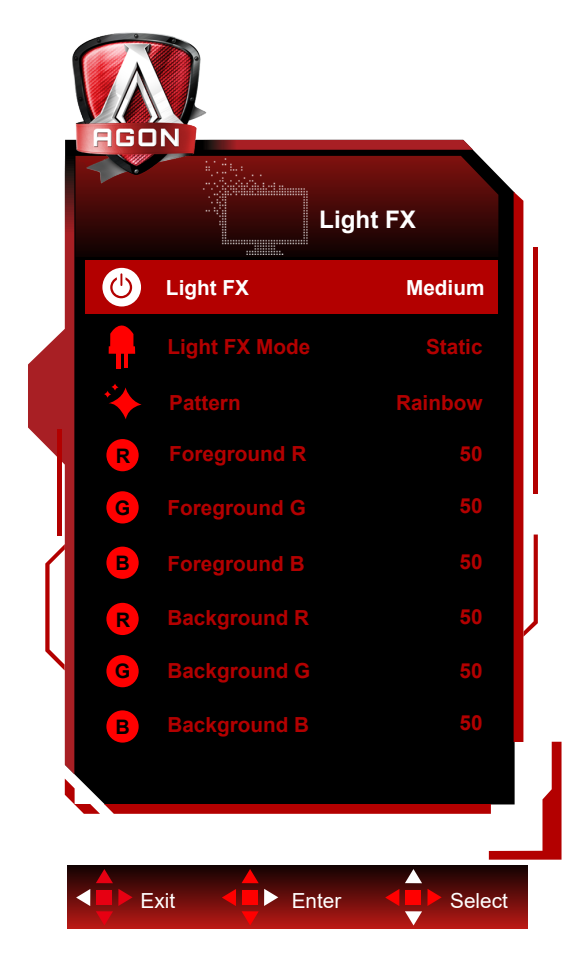

| Licht-FX Aus / Geringe / Mittel /<br>Stark |                                                                                                    | Intensität von Light FX wählen.                                                                      |
|--------------------------------------------|----------------------------------------------------------------------------------------------------|----------------------------------------------------------------------------------------------------|
| Licht-FX-Modus                             | Audio1 / Audio2 / Static /<br>Dark Point Sweep /<br>Gradient Shift / Spread<br>Fill / Drip Fill / Spreading<br>Drip Fill / Breathing / Light<br>Point Sweep / Zoom /<br>Rainbow / Water Wave /<br>Flashing / Demo | Licht-FX-Modus wählen                                                                                |
| Muster                                     | Red / Green /<br>Blue / Regenbogen /<br>Benutzerdefiniert                                                                                                    | Licht-FX-Muster wählen                                                                               |
| Vordergrund R                              |                                                                                                    |                                                                                                    |
| Vordergrund G                              | 0 bis 100                                                                                                    | Nutzer kann Licht-FX-Vordergrundfarbe anpassen,<br>wenn Muster auf Benutzerdefiniert eingestellt ist |
| Vordergrund B                              |                                                                                                    | 5                                                                                                    |
| Hintergrund R                              |                                                                                                    |                                                                                                    |
| Hintergrund G                              | 0 bis 100                                                                                                    | Nutzer kann Licht-FX-Hintergrundfarbe anpassen,<br>wenn Muster auf Benutzerdefiniert eingestellt ist |
| Hintergrund B                              |                                                                                                    |                                                                                                    |

### OLED Care/Extra(OLED Pfl./Extra)

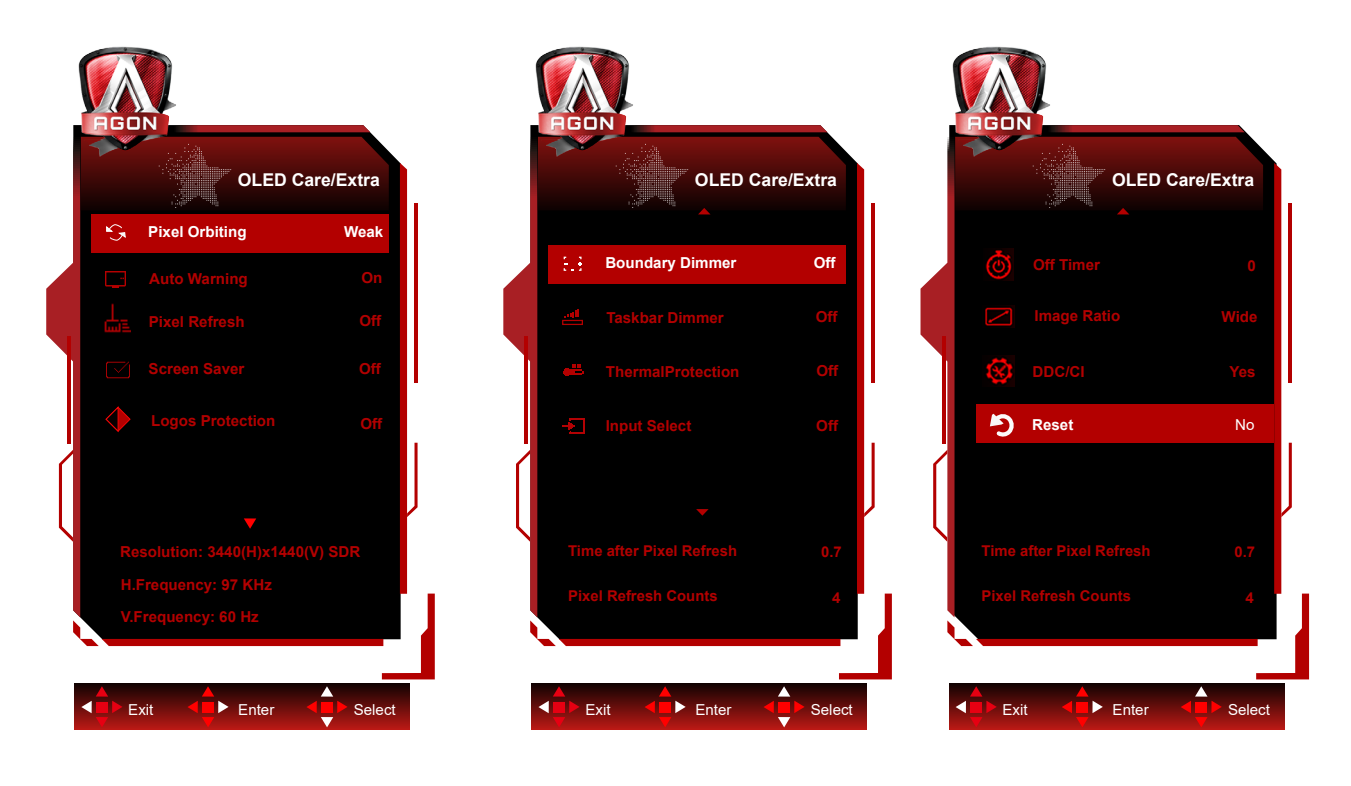

|            |                                |                    | Dient der Einstellung der Pixel Orbiting-Funktion       |
|------------|--------------------------------|--------------------|---------------------------------------------------------|
|            |                                | Off (Aus) / Weak   | zur Reduzierung der Gefahr eines Memory-Effekts.        |
|            |                                |                    | Empfohlene Funktionseinstellung: "On" (Ein)             |
|            |                                |                    | Nach Aktivierung dieser Funktion bewegen                |
|            | Pixel Orbitina                 |                    | Sie die Bildpixel kreisförmig im Ganzen. Die            |
|            | (Bildversatz)                  | Medium (Mittel) /  | Bewegungsintensität basiert auf den Einstellungen.      |
|            |                                | Strong(Stark)      | Das verschobene Zeichen könnte seitlich abgeschnitten   |
|            |                                |                    | werden. Wenn "Stark" ausgewählt ist, verringert sich    |
|            |                                |                    | die Gefahr eines Memory-Effekts, allerdings ist das     |
|            |                                |                    | seitliche Abschneiden womöglich am auffälligsten.       |
|            |                                |                    | Schalten Sie die automatische Einblendung von           |
|            |                                |                    | Beseitigung eines Pixel-Aktualisierung ein/aus.         |
|            |                                |                    | Das Display blendet automatisch eine Meldung ein, die   |
|            | Auto Warning<br>(Auto-Warnung) | On (Ein)/Off (Aus) | den Nutzer daran erinnert, alle 4 Stunden Beseitigung   |
|            |                                |                    | eines Pixel-Aktualisierung auszuführen.                 |
|            |                                |                    | Bei Auswahl von Schließen erscheint die automatische    |
|            |                                |                    | Aufforderung zur Beseitigung eines Pixel-Aktualisierung |
| States and |                                |                    | nicht länger. Bei Nichtbefolgung von Beseitigung eines  |
|            |                                |                    | Pixel-Aktualisierung zur empfohlenen Zeit erhöht sich   |
|            |                                |                    | das Risiko eines Memory-Effekts am Bildschirm. Seien    |
|            |                                |                    | Sie entsprechend vorsichtig.                            |
|            |                                |                    | Dient der Aktivierung und Ausführung der Pixel-         |
|            |                                |                    | Aktualisierung zur Beseitigung eines aufgetretenen      |
|            |                                |                    | Memory-Effekts.                                         |
|            |                                |                    | Wählen Sie nach dem Start entsprechend den              |
|            | Pixel Refresh                  |                    | Menüaufforderungen "Ja". Anschließend schaltet das      |
|            | (Pixel-                        | On (Ein)/Off (Aus) | Display die Anzeige automatisch ab. Lassen Sie das      |
|            | Aktualisierung)                |                    | Gerät eingeschaltet und bedienen Sie keine Tasten.      |
|            |                                |                    | Die Betriebsanzeige blinkt weiß (1 Sekunde ein/1        |
|            |                                |                    | Sekunde aus) und der gesamte Vorgang dauert etwa        |
|            |                                |                    | 10 Minuten. Die Betriebsanzeige erlischt am Ende und    |
|            |                                |                    | das Anzeigegerät ruft den Bereitschaftsmodus auf.       |

|   | Screen Saver<br>(Bildschirmschoner)                                             | Off (Aus) / Slow() /<br>Fast(Schnell)                                                                                                    | <ul> <li>Wenn über einen bestimmten Zeitraum ein<br/>statisches Bild erkannt wird, verdunkelt der<br/>Bildschirmschoner den Bildschirm zum Schutz vor<br/>eingebrannten Bildern. Wenn ein bewegliches<br/>Bild erkannt wird, setzt der Monitor die Helligkeit<br/>auf den vorherigen Betriebszustand zurück.</li> <li>Standardeinstellung ist Slow (Langsam) und kann<br/>zur schnelleren Aktivierung des Bildschirmschoners<br/>in Fast (Schnell) geändert werden. Wir empfehlen<br/>dringend, Screen Saver (Bildschirmschoner) zum<br/>Schutz des Bildschirms immer auf Slow (Langsam)<br/>oder Fast (Schnell) einzustellen. Außerdem<br/>empfehlen wir Ihnen, Ihr Gerät zur Nutzung eines<br/>Bildschirmschoners einzustellen.</li> <li>Werden mehrere statische Logos auf dem Bildschirm<br/>festgestellt, wird empfohlen, den Multi-Logo-Schutz<br/>zu aktivieren; er verdunkelt den Bildschirm, um<br/>ihn an den Stellen vor eingebrannten Bildern zu<br/>schützen an denen Logos festgestellt werden</li> </ul> |  |  |  |
|---|---------------------------------------------------------------------------------|----------------------------------------------------------------------------------------------------|----------------------------------------------------------------------------------------------------|--|--|--|
|   | Logos Protection<br>(Multi-Logo-Schutz)                                         | Off (Aus)/1/2                                                                                                    |                                                                                                    |  |  |  |
|   | Boundary Dimmer<br>(Grenzbereich-<br>Dimmer)                                    | Off (Aus)1/2/3                                                                                                    | Bei besonderen Seitenverhältnissen, bei denen<br>ein schwarzer Bereich im Bildschirmrahmen oder<br>ein Split Screen zu sehen ist, kann die Funktion<br>des Grenzbereich-Dimmers die Helligkeit erkennen<br>und die bestimmten Bereiche, die einen großen<br>Unterschied in der Helligkeit aufweisen, automatisch<br>verdunkeln.                                                                                                    |  |  |  |
|   | Taskbar Dimmer<br>(Taskleisten-<br>Dimmer)                                      | Off (Aus)/1/2/3                                                                                                    | Die Technologie des Taskleisten-Dimmers verdunkelt<br>den Taskleistenbereich auf dem Bildschirm.<br>Abgesehen von der Taskleiste ändert sich die<br>Helligkeit in den anderen Bereichen nicht merklich.                                                                                                    |  |  |  |
|   | Thermal Protection<br>(Wärmeschutz)                                             | On (Ein)/Off (Aus)                                                                                                    | Uberschreitet die Temperatur des Monitors 60<br>Grad Celsius, verdunkelt die Wärmeschutzfunktion<br>automatisch den Bildschirm, um zu gewährleisten,<br>dass die Wärme adäquat abgeleitet wird. Es wird<br>empfohlen, diese Funktion für den Monitor zu<br>aktivieren.                                                                                                    |  |  |  |
|   | Input Select<br>(Eingangswahl)                                                  | Autom./HDMI1/HDMI2/DP                                                                                                    | Eingangssignalquelle wählen                                                                                                    |  |  |  |
|   | Off timer<br>(Ausschalttimer)                                                   | 0 – 24 Stunden                                                                                                    | Abschaltzeit wählen                                                                                                    |  |  |  |
|   | Image Ratio<br>(Seitenverhäl.)                                                  | Breitbild /Aspect<br>(Seitenverhältnis)/4:3/1:1<br>/ 17"(4:3) / 19"(4:3) /<br>19"(5:4) / 19"W(16:10)<br>/ 21.5"W(16:9) /<br>22"W(16:10) / 23"W(16:9)<br>/ 23.6"W(16:9)<br>/ 24"W(16:9) /<br>27"W(16:9)/30"W (21:9)<br>/32"W (16:9) | Seitenverhältnis der Bildanzeige wählen                                                                                                    |  |  |  |
|   | DDC/CI                                                                          | Ja oder Nein                                                                                                    | DDC/CI-Unterstützung ein-/ausschalten.                                                                                                    |  |  |  |
|   | Reset (Zurücksetz.)                                                             | Ja oder Nein                                                                                                    | Menü auf Standard rücksetzen                                                                                                    |  |  |  |
| - | Time after Pixel<br>Refresh<br>(Zeit nach<br>Beseitigung des<br>Memory-Effekts) |                                                                                                    | Dies ist die Zeit in Stunden, die der Bildschirm nach<br>der letzten Ausführung des Pixel Refresh-Betriebs<br>geleuchtet hat. Eine Aufforderung zur Ausführung<br>von Pixel Refresh wird alle vier Stunden automatisch<br>an den Nutzer gesendet.                                                                                                    |  |  |  |
|   | Counts<br>(Häufigkeit der<br>Beseitigung des<br>Memory-Effekts)                 |                                                                                                    | Dient der Aufzeichnung der Anzahl Ausführungen von Pixel Refresh.                                                                                                    |  |  |  |

### OSD Setup (OSD-Einstellung)

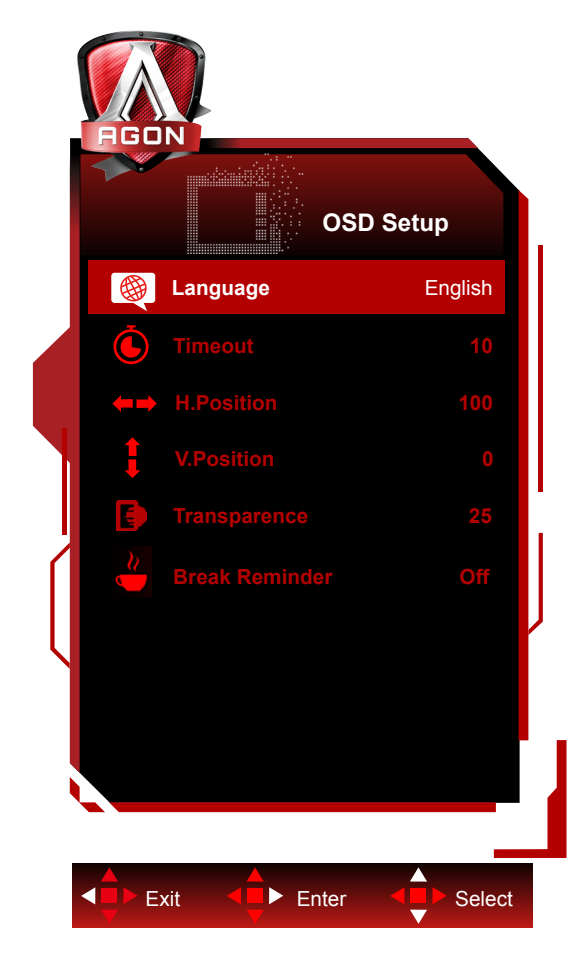

|  | Language (Sprache)                   |              | Sprache des Bildschirmmenüs wählen                                                  |  |  |
|--|--------------------------------------|--------------|-------------------------------------------------------------------------------------|--|--|
|  | Timeout<br>(OSD-Auszeit)             | 5-120        | Zeitüberschreitung des Bildschirmmenüs anpassen                                     |  |  |
|  | H. Position<br>(H-Position)          | 0-100        | Horizontale Position des Bildschirmmenüs anpassen                                   |  |  |
|  | V. Position<br>(V-Position)          | 0-100        | Vertikale Position des Bildschirmmenüs anpassen                                     |  |  |
|  | Transparence<br>(Transpar.)          | 0-100        | Transparenz des Bildschirmmenüs anpassen                                            |  |  |
|  | Break Reminder<br>(Pausenerinnerung) | Ein oder Aus | Pausenerinnerung, wenn der Nutzer seit mehr als 1<br>Stunde kontinuierlich arbeitet |  |  |

## LED-Anzeige

| Status                            | LED-Farbe                                                                       |
|-----------------------------------|---------------------------------------------------------------------------------|
| Betriebsmodus                     | Weiß                                                                            |
| Aktiv-Aus-Modus                   | Orange                                                                          |
| Pixel Refresh läuft               | Weiße Anzeige blinkt (abwechselnd<br>eine Sekunde ein und eine Sekunde<br>aus)  |
| Fehlfunktion des OLED-Bildschirms | Orange Anzeige blinkt<br>(abwechselnd eine Sekunde ein<br>und eine Sekunde aus) |
| Abschaltmodus                     | ,<br>Die Anzeige leuchtet nicht.                                                |

# Problemlösung

| Probleme                                                                     | Mögliche Abhilfemaßnahmen                                                                                                    |  |  |  |  |
|------------------------------------------------------------------------------|----------------------------------------------------------------------------------------------------|--|--|--|--|
| Die Betriebsanzeige leuchtet                                                 | Prüfen Sie, ob das Gerät eingeschaltet ist.                                                                                                    |  |  |  |  |
| nicht.                                                                       | <ul> <li>Prüfen Sie, ob das Netzkabel angeschlossen ist.</li> </ul>                                                                                                    |  |  |  |  |
|                                                                              | <ul> <li>Prüfen Sie, ob der Computer eingeschaltet ist.</li> </ul>                                                                                                    |  |  |  |  |
|                                                                              | Prüfen Sie, ob die Grafikkarte des Computers richtig eingesteckt ist.                                                                                                    |  |  |  |  |
| Die Betriebsanzeige leuchtet,,                                               | • Prüfen Sie, ob das Signalkabel des Anzeigegerätes richtig mit dem Computer verbunden ist.                                                                                                    |  |  |  |  |
| aber es wird kein Bild angezeigt.                                            | • Prüfen Sie den Stecker des Signalkabels des Displays auf verbogene Kontakte.                                                                                                    |  |  |  |  |
|                                                                              | • Prüfen Sie anhand der Anzeige der Caps-Lock-Taste am Bedienfeld des Computers, ob der Computer funktioniert.                                                                                                    |  |  |  |  |
| Es wird kein Bild angezeigt,<br>aber die Betriebsanzeige blinkt<br>orange.   | • Der OLED-Bildschirm funktioniert nicht richtig. Wenden Sie sich an das AOC-Kundendienstpersonal.                                                                                                    |  |  |  |  |
| Plug-and-Play kann nicht                                                     | <ul> <li>Prüfen Sie, ob Plug-and-Play unterstützt wird.</li> </ul>                                                                                                    |  |  |  |  |
| realisiert werden.                                                           | <ul> <li>Prüfen Sie, ob der Adapter Plug-and-Play unterstützt.</li> </ul>                                                                                                    |  |  |  |  |
| Bild verdunkeln.                                                             | <ul> <li>Passen Sie Helligkeit und Kontrastverhältnis an.</li> </ul>                                                                                                    |  |  |  |  |
| Das Bild springt oder<br>vorgeschoben.                                       | <ul> <li>Möglicherweise gibt es in der Nähe elektrische Geräte, die elektronische<br/>Störungen verursachen.</li> </ul>                                                                                                    |  |  |  |  |
|                                                                              | <ul> <li>Prüfen Sie, ob das Signalkabel richtig angeschlossen ist.</li> </ul>                                                                                                    |  |  |  |  |
|                                                                              | <ul> <li>Prüfen Sie, ob Kontakte des Signalkabelsteckers beschädigt sind.</li> </ul>                                                                                                    |  |  |  |  |
| Der Bildschirm zeigt<br>"Signalkabel nicht verfügbar"<br>oder "Kein Signal". | • Die Funktion Pixel Refresh kann aktiviert und im Anzeigemenü ausgeführt<br>werden, um den Memory-Effekt zu beseitigen. Durch mehrmalige Ausfüh-<br>rung dieser Funktion kann ein gewünschter Bildanzeigeeffekt erzielt werden.<br>Weitere Anweisungen zur Bildschirmwartung entnehmen Sie den Nutzeran-<br>weisungen auf der offiziellen Website.                                                                          |  |  |  |  |
| Der Bildschirm zeigt "Ungültiger<br>Eingang".                                | • Prüfen Sie, ob Ihr Computer auf einen ungeeigneten Anzeigemodus ein-<br>gestellt ist.Bitte stellen Sie Ihren Computer erneut auf den Anzeigemodus<br>auf, der in den detaillierten Nutzeranweisungen aufgelistet ist.                                                                                                    |  |  |  |  |
| Memory-Effekt:                                                               | • Auf Grundlage der Eigenschaften des OLED-Bildschirms kann die Funkti-<br>on Pixel Refresh kann aktiviert und im Anzeigemenü ausgeführt werden, um<br>den Memory-Effekt zu beseitigen. Wir empfehlen, diese Funktion zur Erzie-<br>lung eines gewünschten Bildanzeigeeffekts mehrmals auszuführen. Weitere<br>Anweisungen zur Bildschirmwartung entnehmen Sie bitte den Nutzeranwei-<br>sungen auf der offiziellen Website. |  |  |  |  |
| Richtlinien und Service                                                      | Bitte beachten Sie die Richtlinien- und Serviceinformationen in der CD-An-<br>leitung oder unter www.aoc.com (zur Suche nach dem von Ihnen erworbe-<br>nen Modell in Ihrem Land und zur Suche nach Richtlinien- und Serviceinfor-<br>mationen auf der Support-Seite.                                                                                                    |  |  |  |  |

# **Technische Daten**

## Allgemeine Angaben

|                      | ModelIname                            | AG346UCD                                       |                                     |  |  |
|----------------------|---------------------------------------|------------------------------------------------|-------------------------------------|--|--|
|                      | Antriebssystem                        | OLED                                           |                                     |  |  |
| Bildschirm           | Sichtbare Bildgröße                   | 86.8 cm (Diagonale)                            |                                     |  |  |
|                      | Pixelabstand                          | 0,2315mm (H) × 0,2315mr                        | n (V)                               |  |  |
|                      | Anzeigefarben                         | 1,07B Farben                                   |                                     |  |  |
|                      | Horizontalo Abtastfroquenz            | 30k~185kHz(HDMI)                               |                                     |  |  |
|                      |                                       | 30k~285kHz(DisplayPort)                        |                                     |  |  |
|                      | Horizontale Abtastbreite<br>(Maximum) | 800.06 mm                                      |                                     |  |  |
|                      | Vertikale Abtastfrequenz              | 48~120Hz(HDMI)                                 |                                     |  |  |
|                      |                                       | 48~175Hz(DisplayPort)                          |                                     |  |  |
|                      | Vertikale Abtastbreite (Maximum)      | 337.06 mm                                      |                                     |  |  |
|                      | Optimale Auflösung                    | 3440x1440@60Hz                                 |                                     |  |  |
|                      |                                       | 3440x1440@100Hz(HDMI)                          |                                     |  |  |
| Sonstiges            | Max resolution                        | 3440x1440@175Hz(DisplayPort)                   |                                     |  |  |
|                      | Plug & Play                           | VESA DDC2B/CI                                  |                                     |  |  |
|                      | Verbindertyp                          | HDMIX2/DisplayPort/USB                         | k3/USB upstream/                    |  |  |
|                      |                                       | Kopfhörerausgang                               |                                     |  |  |
|                      | Stromversorgung                       | 100-240V~ 50/60Hz 2.5A                         |                                     |  |  |
|                      |                                       | Typisch (Standardhelligkeit und Kontrast) 100W |                                     |  |  |
|                      | Stromverbrauch                        | Max. (Helligkeit = 100, Ko                     | ≤160W                               |  |  |
|                      |                                       | Bereitschaftsmodus $\leq 0.5$                  |                                     |  |  |
|                      | Integrierter Lautsprecher             | 8Wx2                                           |                                     |  |  |
|                      |                                       | Betrieb                                        | 0°C~ 40°C                           |  |  |
|                      | Temperatur                            | Lagerung                                       | -25°C~ 55°C                         |  |  |
| Umgebungsbedingunger |                                       | Betrieb                                        | 10 – 85 %, (nicht<br>kondensierend) |  |  |
|                      | Feuchtigkeit                          | Lagerung 5 – 93%, (nicht kondensierend)        |                                     |  |  |
|                      |                                       | Betrieb 0 m – 5000 m                           |                                     |  |  |
|                      | Hone                                  | Lagerung                                       | 0 m – 12192 m                       |  |  |

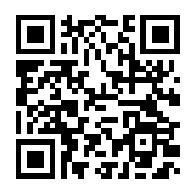

Hinweis:

1). Die maximale Anzahl der von diesem Produkt unterstützten Anzeigefarben beträgt 1,07 Mrd. und die Einstellungsbedingungen sind wie folgt (möglicherweise gibt es aufgrund der Ausgangsbeschränkung einiger Grafikkarten Abweichungen):

| Signalversion            | HDM                  | 2.0             | DisplayPort1.4       |                 |  |
|--------------------------|----------------------|-----------------|----------------------|-----------------|--|
| Farbformat<br>Status     | YCbCr422<br>YCbCr420 | YCbCr444<br>RGB | YCbCr422<br>YCbCr420 | YCbCr444<br>RGB |  |
| 3440 x1440 175Hz 10bpc   | NA                   | NA              | OK                   | OK              |  |
| 3440 x1440 175Hz 8bpc    | NA                   | NA              | OK                   | OK              |  |
| 3440 x1440 165Hz 10bpc   | NA                   | NA              | ОК                   | OK              |  |
| 3440 x1440 165Hz 8bpc    | NA                   | NA              | ОК                   | OK              |  |
| 3440 x1440 144Hz 10bpc   | NA                   | NA              | OK                   | OK              |  |
| 3440 x1440 144Hz 8bpc    | NA                   | NA              | OK                   | OK              |  |
| 3440 x1440 120Hz 10bpc   | NA                   | NA              | OK                   | OK              |  |
| 3440 x1440 120Hz 8bpc    | NA                   | NA              | OK                   | OK              |  |
| 3440 x1440 100Hz 10bpc   | OK                   | NA              | ОК                   | OK              |  |
| 3440 x1440 100Hz 8bpc    | OK                   | OK              | ОК                   | OK              |  |
| Geringe Auflösung 10 bpc | OK                   | OK              | OK                   | OK              |  |
| Geringe Auflösung 8 bpc  | OK                   | OK              | OK                   | OK              |  |

2) Zur Erreichung von WQHD, 165Hz/175 Hz, 1,07 Mrd. Farben (im Format RGB/YCbCr 4:4:4) beim DP-1.4- (HBR3) Signaleingang muss eine DSC-fähige Grafikkarte genutzt werden. Wenden Sie sich bezüglich der DSC-Unterstützung an den Grafikkartenhersteller.

## Voreingestellte Anzeigemodi

| STANDARD | Auflösung (±1Hz)  | Horizontale Frequenz<br>(kHz) | Vertikale Frequenz (Hz) |
|----------|-------------------|-------------------------------|-------------------------|
| VGA      | 640x480@60Hz      | 31.469                        | 59.94                   |
| VGA      | 640x480@67Hz      | 35                            | 66.667                  |
| VGA      | 640x480@72Hz      | 37.861                        | 72.809                  |
| VGA      | 640x480@75Hz      | 37.5                          | 75                      |
| VGA      | 640x480@100Hz     | 51.08                         | 99.769                  |
| VGA      | 640x480@120Hz     | 61.91                         | 119.518                 |
| DOS MODE | 720x400@70Hz      | 31.469                        | 70.087                  |
| DOS MODE | 720x480@60Hz      | 29.855                        | 59.710                  |
| SD       | 720x576@50Hz      | 31.25                         | 50                      |
| SVGA     | 800x600@56Hz      | 35.156                        | 56.25                   |
| SVGA     | 800x600@60Hz      | 37.879                        | 60.317                  |
| SVGA     | 800x600@72Hz      | 48.077                        | 72.188                  |
| SVGA     | 800x600@75Hz      | 46.875                        | 75                      |
| SVGA     | 800x600@100Hz     | 63.684                        | 99.662                  |
| SVGA     | 800x600@120Hz     | 76.302                        | 119.97                  |
| SVGA     | SVGA 832x624@75Hz |                               | 74.551                  |
| XGA      | 1024x768@60Hz     | 48.363                        | 60.004                  |
| XGA      | 1024x768@70Hz     | 56.476                        | 70.069                  |
| XGA      | 1024x768@75Hz     | 60.023                        | 75.029                  |
| XGA      | 1024x768@100Hz    | 81.577                        | 99.972                  |
| XGA      | 1024x768@120Hz    | 97.551                        | 119.989                 |
| SXGA     | 1280x1024@60Hz    | 63.981                        | 60.02                   |
| SXGA     | 1280x1024@75Hz    | 79.975                        | 75.025                  |
| Full HD  | 1920x1080@60Hz    | 67.5                          | 60                      |
| Full HD  | 1920x1080@120Hz   | 134.865                       | 119.88                  |
| QHD      | 2560x1440@60Hz    | 88.787                        | 59.951                  |
| QHD      | 2560x1440@120Hz   | 183                           | 120                     |
| WQHD     | 3440x1440@60Hz    | 96.6                          | 60                      |
| WQHD     | 3440x1440@100Hz   | 149                           | 100                     |
| WQHD     | 3440x1440@120Hz   | 194.28                        | 120                     |
| WQHD     | 3440x1440@144Hz   | 214.561                       | 144.001                 |
| WQHD     | 3440x1440@165Hz   | 244.366                       | 165                     |
| WQHD     | 3440x1440@175Hz   | 283.325                       | 175                     |

Hinweis:

Entsprechend dem VESA-Standard gibt es möglicherweise einen bestimmten Fehler (+/- 1 Hz) bei der Berechnung der Bildwiederholfrequenz (Feldfrequenz) verschiedener Betriebssysteme und Grafikkarten. Zur Verbesserung der Kompatibilität muss die nominale Wiederholfrequenz dieses Produktes abgerundet werden. Orientieren Sie sich am tatsächlichen Produkt.

# Pinbelegung

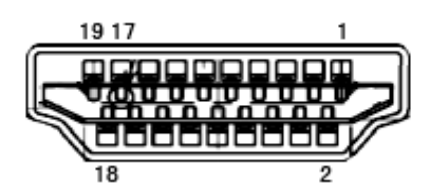

19-poliges Farbdisplay-Signalkabel

| Pin-Nr. | Signalname           | Pin-Nr. | Signalname                                | Pin-Nr. | Signalname             |
|---------|----------------------|---------|-------------------------------------------|---------|------------------------|
| 1.      | TMDS-Daten 2+        | 9.      | TMDS-Daten 0-                             | 17.     | DDC/CEC, Erde          |
| 2.      | TMDS-Daten 2, Schild | 10.     | TMDS-Takt+                                | 18.     | +5 V Stromversorgung   |
| 3.      | TMDS-Daten 2-        | 11.     | TMDS-Takt, Schild                         | 19.     | Hot-Plugging-Erkennung |
| 4.      | TMDS-Daten 1+        | 12.     | TMDS-Takt-                                |         |                        |
| 5.      | TMDS-Daten 1, Schild | 13.     | CEC                                       |         |                        |
| 6.      | TMDS-Daten 1-        | 14.     | Reserviert (nicht mit Gerät<br>verbunden) |         |                        |
| 7.      | TMDS-Daten 0+        | 15.     | SCL                                       |         |                        |
| 8.      | TMDS-Daten 0, Schild | 16.     | SDA                                       |         |                        |

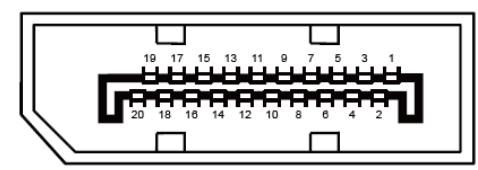

20-poliges Farbdisplay-Signalkabel

| Pin-Nr. | Signalname       | Pin-Nr. | Signalname             |
|---------|------------------|---------|------------------------|
| 1       | ML_Leitung 3 (n) | 11      | Masse                  |
| 2       | Masse            | 12      | ML_Leitung 0 (p)       |
| 3       | ML_Leitung 3 (p) | 13      | Konfig1                |
| 4       | ML_Leitung 2 (n) | 14      | Konfig2                |
| 5       | Masse            | 15      | AUX_CH (p)             |
| 6       | ML_Leitung 2 (p) | 16      | Masse                  |
| 7       | ML_Leitung 1 (n) | 17      | AUX_CH (n)             |
| 8       | Masse            | 18      | Hot-Plugging-Erkennung |
| 9       | ML_Leitung 1 (p) | 19      | Rück., DP_PWR          |
| 10      | ML_Leitung 0 (n) | 20      | DP_PWR                 |

### **Plug-and-Play**

#### Plug & Play/DDC2B-Funktion

Dieser Monitor ist entsprechend dem VESA DDC-Standard mit VESA DDC2B-Fähigkeiten ausgestattet. Sie ermöglichen dem Monitor, das Host-System über seine Identität zu informieren; zudem kann er je nach verwendetem DDC-Level zusätzliche Informationen über seine Anzeigefähigkeiten kommunizieren.

DDC2B ist ein bidirektionaler Datenkanal, der auf dem I2C-Protokoll basiert. Der Host kann EDID-Informationen über den DDC2B-Kanal abfragen.